Profi cash Anleitung zur PIN-Änderung für Profi cash-Anwender

Hinweis: Bitte melden Sie sich mit Ihrer bisherigen PIN in unserem OnlineBanking oder in unserer VR Banking App an. Dort können Sie direkt Ihre PIN ändern. Verwenden Sie nach der Änderung noch diese PIN in Ihrer Banking-Software.

## **PIN-Änderung vor dem 25.09.2024** (Zeitpunkt der PIN-Zwangsänderung)

- **1**. Bitte öffnen Sie Profi cash mit Ihrem Anwender
- 2. Bitte gehen Sie in den "Einstellungen" auf die HBCI-Verwaltung.

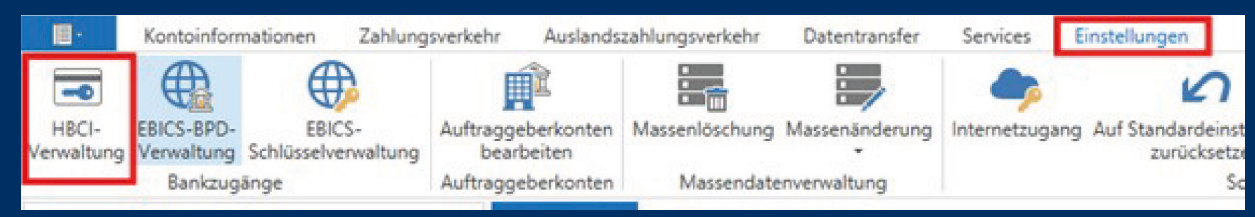

**3.** Im 1. Reiter "HBCI-Parameter" finden Sie, ob Sie bisher die PIN gespeichert haben. Die evtl. gespeicherte PIN müssen Sie dann löschen und durch die NEUE PIN ersetzen bzw. können Sie die PIN auch löschen und bei jedem Vorgang manuell eingeben.

| HBCI-Kürzel       |               |                           |                      |                     | 2           |
|-------------------|---------------|---------------------------|----------------------|---------------------|-------------|
| Sicherheitsmedium |               | PIN / TAN Smart-TAN photo |                      |                     | Neu anlegen |
| HBCI Parameter    | Userparameter | Bankparameter             | Sicherheitsverfahren | Einreichungsfristen |             |
| HBCI-Kürzel       | 1             |                           |                      |                     |             |
| Bankleitzahl      |               | 61290120                  |                      |                     |             |
| VR-NetKey oder /  | Alias         |                           |                      |                     |             |

Für Fragen stehen wir Ihnen gerne zur Verfügung:

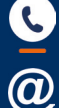

0711 3909 3046

pf-ebl-support@v-mn.de

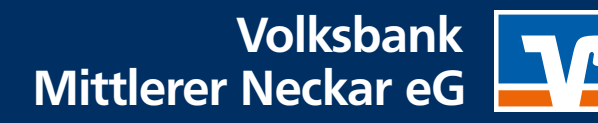